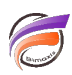

## Insérer la date de construction du Modèle dans un Rapport

## Description

Une fois votre Rapport créé, passez en mode édition en cliquant sur le verrou Si la date système est affichée dans le rapport dans le coin supérieur droit, alors double cliquez sur celleci. Dans le cas où la date n'est pas affichée dans le rapport cliquez sur l'icone *Ajouter un élément* 

La boite de dialogue suivante apparait alors :

| lition de l'élément    | 2 ×                                                                 |
|------------------------|---------------------------------------------------------------------|
| Données Format Rupture | Position Style Texte                                                |
| Type d'élément : Texte | •                                                                   |
| \$DATE                 | \$BUILD_DATE<br>\$BUILD_TIME<br>\$COMMENTS<br>\$CURRENT<br>\$CORENT |
|                        | * \$DAY<br>\$DAY<br>\$DIMNAME() *                                   |
|                        |                                                                     |
|                        |                                                                     |
|                        |                                                                     |
|                        | OK Annta                                                            |
|                        | Annuler                                                             |

Remplacez **\$DATE** par : **Données en date du \$BUILD\_DATE imprimées le \$DATE**.

Voici le résultat :

Données en date du mercredi 17 février 2010 imprimées le mardi 14 décembre 2010

Pensez à enregister les modifications dans une Marque.

## Tags

- 1. date
- 2. Rapport